| JURNAL TEKNOLOGI TERPADU. 8 VOL. 2 | OKTOBER 2020           | ISSN : 2338 - 66649      |
|------------------------------------|------------------------|--------------------------|
|                                    |                        |                          |
| Received : April 2020              | Accepted: Agustus 2020 | Published : Oktober 2020 |

# Pengujian dan Analisa Reverse Engineering Pada Platform Android (Studi Kasus: Tebak\_Gambar.apk)

I Putu Agus Eka Pratama<sup>1\*</sup>, Rasendriya Revo Daniswara<sup>2</sup>

<sup>1\*,2</sup> Prodi Teknologi Informasi, Fakultas Teknik, Universitas Udayana

## \*eka.pratama@unud.ac.id

#### Abstract

Not all of software (applications) provide the source code directly to the users. Applications with closed source code only provide ready-made binaries to be installed or run directly, making it difficult for users to learn the structure of the application along with the source code and components in it. For this reason, reverse engineering needs to be done on the application. In this research, reverse engineering is carried out on an application on the Android platform called Tebak\_Gambar.apk based on Java. The concept of reverse engineering work in the Tebak\_Gambar.apk file is to decompile the .apk file to get the .jar file, then decompile the .jar file to obtain the components of the Tebak\_Gambar.apk application. The final result of reverse engineering of the Tebak\_Gambar.apk application is the production of the components making up the application, so that it gives more value to help the user to understand the application structure along with the source code .java, activity scheme .xml, and additional components (images, audio, fonts). The drawback is that it cannot find the names of variables, methods, and classes, so it is necessary to rename according to the understanding of the logic flow of the application concerned.

Keywords : application, Tebak Gambar.apk, reverse engineering, Java, decompilation

#### Abstrak

Tidak semua perangkat lunak (aplikasi) menyediakan langsung sumber kodenya kepada para pengguna. Aplikasi dengan sumber kode tertutup hanya menyediakan binary siap pakai untuk diinstal atau dijalankan langsung, sehingga menyulitkan pengguna untuk mempelajari struktur aplikasi beserta sumber kode dan komponen di dalamnya. Untuk itu, perlu dilakukan reverse engineering pada aplikasi. Pada penelitian ini, dilakukan reverse engineering pada aplikasi pata penelitian ini, dilakukan reverse engineering pada aplikasi platform Android bernama Tebak\_Gambar.apk berbasis Java. Konsep kerja reverse engineering pada file Tebak\_Gambar.apk adalah melakukan dekompilasi file .apk untuk memperoleh file .jar, kemudian melakukan dekompilasi file .jar untuk memperoleh komponen-komponen penyusun aplikasi Tebak\_Gambar.apk. Hasil akhir dari reverse engineering aplikasi Tebak\_Gambar.apk adalah dihasilkannya komponen-komponen penyusun aplikasi, sehingga memberi nilai lebih yaitu membantu pengembang memahami struktur aplikasi beserta dengan source code .java, activity scheme .xml, dan komponen tambahan (gambar, audio, font). Adapun kekurangannya adalah tidak dapat menemukan nama dari variabel, method, dan class, sehingga perlu melakukan penamaan ulang sesuai dengan pemahaman terhadap alur logika dari aplikasi bersangkutan.

Kata kunci : aplikasi, Tebak\_Gambar.apk, reverse engineering, Java, dekompilasi

## 1. Pendahuluan

#### 1.1. Latar Belakang

Di tengah perkembangan teknologi yang semakin pesat seperti saat ini, para

pengembang perangkat lunak komputer (aplikasi) dituntut untuk bisa mengembangkan aplikasi yang dapat memenuhi kebutuhan para pengguna yang makin kompleks.

#### JURNAL TEKNOLOGI TERPADU. 8 VOL. 2

OKTOBER 2020

Mereka harus dapat mengembangkan aplikasi vang inovatif. Untuk dapat mengembangkan aplikasi vang inovatif. pengembang dapat mempelajarinya melalui aplikasi lain yang telah ada. Namun hal ini sulit untuk dilakukan akan apabila pengembang tidak dapat mengetahui cara kerja dari aplikasi tersebut, struktur di dalamnya, serta metode dan algoritma apa yang digunakan. Solusi untuk hal ini adalah dengan melakukan reverse engineering terhadap aplikasi.

Melalui proses reverse engineering, pengembang dapat mengetahui source code dari sebuah binary file (executable) pada sebuah aplikasi. Proses kompilasi dari sebuah source code menjadi executable file disebut sebagai proses forward engineering, sedangkan reverse engineering merupakan proses mengembalikan sebuah executable file menjadi sebuah source code [1]. Source code reverse vang didapatkan dari proses engineering ini bisa menjadi modal untuk mempelajari logika dari program tersebut, untuk menciptakan sebuah inovasi yang dapat menjawab kebutuhan masyarakat yang terus bertambah. reverse enginering dapat dilakukan pada hampir semua platform dan bahasa pemrograman, salah satunya pada platform Android dan Java.

Android merupakan sistem operasi yang berbasis kernel linux [2]. Perkembangan android sekarang diaplikasikan ke dalam ponsel atau sejenisnya. Di dalam platform Android, berbagai jenis perangkat lunak dalam bentuk permainan, social media, layanan, dan lainnya dikembangkan. Perangkat lunak pada platform Android pada dasarnya terdiri atas file java, resources, dan manifest[3]. Khusus untuk pengembangan aplikasi game pada platform Android, digunakan Game Development Life Cycle (GDLC). GDLC terdiri dari 5 proses utama, yang meliputi: pitch, pre production, production, testing, dan mastering[4].

memahami Dengan teknik reverse engineering, akan memudahkan pengembang di dalam menjalankan GDLC, terutama pada tahap testing. Aplikasi Tebak Gambar.apk dipilih sebagai contoh aplikasi untuk pengujian reverse engineering, karena aplikasi ini berbasis Java pada platform Android, namun disediakan dalam bentuk binari (.apk), sehingga perlu dilakukan proses reverse engineering untuk memperoleh source code komponen-komponen dan pendukung, sehingga dapat dipelajari lebih lanjut.

Terdapat empat buah penelitian mengenai reverse engineering yang telah dilakukan oleh sejumlah peneliti sebelumnya. Rahmadani di dalam penelitiannya mengungkapkan bahwa reverse engineering dapat digunakan untuk penentuan pola interaksi pada Sequence Diagram, sehingga memudahkan di dalam proses desain UML, dengan sampel pada aplikasi di platform Android [7]. Aldva menyebutkan membuktikan bahwa reverse engineering dapat membantu mengetahui dan menjelaskan alur di dalam identifikasi malware RAT, beserta dengan tool-tool yang digunakan [8]. Redo penelitian menyajikan tentang reverse engineering untuk menemukan prinsip-prinsip teknologi suatu produk dengan cara menganalisa struktur, fungsi dan cara pada produk tersebut, sehingga dapat dilakukan patching ke dalam perangkat lunak tersebut untuk meningkatkan kualitas dari perangkat lunak itu sendiri [9]. Terakhir, Waliulu dan Alam telah membuktikan bahwa reverse engineering dapat diujikan untuk analisa statis forensic malware Web C2-Div, yang meliputi scanning, suspected packet di dalam jaringan, analisa malware behavior serta dan disassembler body malware [10].

Berdasarkan kepada keempat penelitian sebelumnya ini, maka pada penelitian ini difokuskan kepada reverse engineering untuk memperoleh sumber kode dari binari aplikasi Tebak\_Gambar.apk, sehingga dari sumber kode dan komponen hasil reverse engineering

| JURNAL TEKNOLOGI TERPADU. 8 VOL. 2 | OKTOBER 2020 | ISSN: 2338 - 66649 |
|------------------------------------|--------------|--------------------|
|                                    |              |                    |

yang diperoleh, dapat dipelajari secara lebih mendalam. Reverse Engineering terhadap file binari aplikasi Tebak\_Gambar.apk, menggunakan JD-GUI dan ApkTool pada sistem operasi Linux Ubuntu.

## 2. Metode Penelitian

Metode-metode penelitian yang digunakan di dalam penelitian ini, vaitu: metode penelitian kualitatif berupa studi kasus, metode pengumpulan data berupa studi literatur. dan metode pengujian berupa BlackBox Testing. Metode-metode penelitian ini berdasarkan kepada metodologi penelitian Experimental Methodology, yang di dalamnya meliputi: pemilihan studi kasus, studi literatur, implementasi, pengujian, dokumentasi, dan publikasi [5]. Bagan diagram alir dari Experimental Methodology, ditunjukkan pada Gambar 1 di bawah ini:

Experimental Methodology

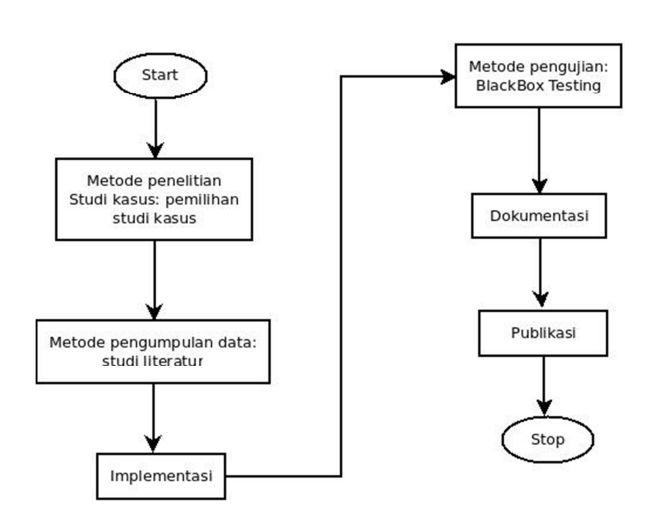

Gambar 1. Bagan alir Experimental Methodology

## 2.1. Pemilihan Studi Kasus

Metode penelitian kualitatif berupa studi kasus yang digunakan di dalam penelitian ini,

memerlukan adanya pemilihan studi kasus. Studi kasus yang dipilih adalah reverse

engineering pada aplikasi Tebak Gambar.apk yang berjalan pada platform android, dengan pertimbangan bahwa aplikasi Tebak Gambar.apk berbasis Java yang disediakan dalam bentuk file binari (.apk), sehingga perlu dilakukan reverse engineering untuk memperoleh source code dan komponen-komponen pendukung, sehingga dapat dipelajari lebih lanjut. Aplikasi Tebak Gambar.apk merupakan

aplikasi permainan kuis yang dikembangkan oleh Lukis Cindera dan Irwanto Widyatri pada tahun 2013, di mana pemain diberikan sebuah gambar untuk diinputkan jawaban pada kolam jawaban yang disediakan [6].Tujuan reverse engineering pada aplikasi Tebak\_Gambar.apk adalah untuk memperoleh source code aplikasi, sehingga dapat diketahui struktur dan komponen-komponennya, agar dapat dipelajari lebih lanjut.

## 3. Hasil Penelitian

## 3.1. Implementasi dan Pengujian

langkah implementasi dan Urutan pengujian, meliputi: backup file .apk dari aplikasi Tebak Gambar.apk, ekstraksi file .jar menggunakan Dex2jar untuk memperoleh file Tebak Gambardex2jar.jar, dekompilasi file Tebak Gambar-dex2jar.jar menggunakan JD-GUI untuk melihat isi file Tebak Gambar-dex2jar.jar, dekompilasi menggunakan file Tebak Gambar.apk aplikasi ApkTool untuk memperoleh file lainnya di luar file Java, restrukturisasi file source code hasil dekompilasi, dan analisa hasil spesifikasi file source code. Bagan diagram alir dari urutan langkah sebagaimana penjelasan di atas, disajikan pada Gambar 2 di bawah ini:

| JURNAL TEKNOLOGI TERPADU. 8 VOL. 2                                                | OKTOBER 2020              | ISSN : 2338 - 66649    |
|-----------------------------------------------------------------------------------|---------------------------|------------------------|
| Start Dekompilasi file .apk<br>menggunakan ApkTool                                | ≝ 🖙 🔹<br>Alat             | 41 B ☆.a(副 17% B 04:40 |
| Backup file .apk                                                                  | Temukan                   | Disponant              |
| dari aplikasi Tebak_Gambar.apk Restrukturisasi file source code hasil dekompilasi | Pintasan Penting          |                        |
|                                                                                   | Pembersih Notifikasi      |                        |
| Ekstraksi file .jar<br>mengunakan Dex2lar                                         | 👯 Pendingin CPU           |                        |
| file source code                                                                  | 😇 Penelusuran Aman        |                        |
| Dekompilasi file .jar                                                             | Galeri Pribadi            |                        |
| menggunakan jD-GUI                                                                | Kosongkan Kapasitas Memor | i i                    |
| Gambar 2. Bagan alir urutan langkah pada                                          | Pengelola Aplikasi        |                        |
| implementasi dan pengujian                                                        | Pembersih memori          |                        |

## 3.2. Backup Tebak\_Gambar.apk

Backup aplikasi Tebak\_Gambar.apk dilakukan melalui proses dekompilasi file .apk menjadi source code, menggunakan Clean Master di Android. Urutan langkahnya yaitu: mengunduh Clean Master, menginstal, menjalankan di Android, ditunjukkan pada Gambar 3:

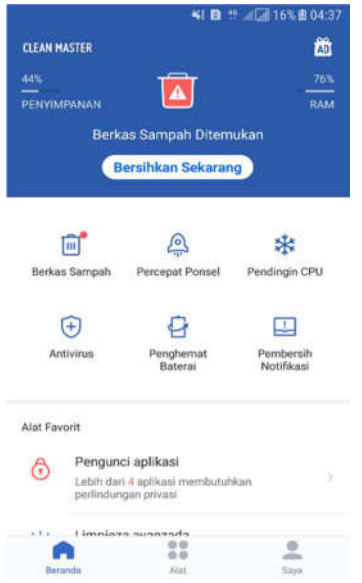

Gambar 3. Tampilan awal Clean Master

• Kemudian memilih menu Alat dan sub menu menu Pengelola Aplikasi, ditunjukkan pada Gambar 4:

::

A

•Selanjutnya memilih aplikasi Tebak\_Gambar, memilih opsi Buat Cadangan Paket Penginstalan, sebagaimana ditunjukkan pada Gambar 5:

| Tanggal        | Ukuran                               | Nama          |
|----------------|--------------------------------------|---------------|
| 2018-0         | Gambar<br>4-06                       | 32,4MB        |
| Ukuran         | Aplikasi: 32,4MB<br>at cadangan pake | t penginstala |
| PUBG<br>2018-0 | MOBILE<br>3-31                       | 806,9MB       |
| Arena 2018-0   | of Valor<br>3-16                     | 740,7MB       |
| 2018-0         | 3-11                                 | 400,1MB       |
| RajaOr         | ngkir                                | 10,4MB        |

Gambar 5. Menu Pengelola Aplikasi pada Clean Master

•Setelah proses backup selesai dilakukan, kemudian akan muncul notifikasi sebagaimana

| IURNAL TEKNOLOGI TERPADU 8 VOL 2 | OKTOBER 2020 | ISSN · 2338 - 66649 |
|----------------------------------|--------------|---------------------|

ditunjukkan pada Gambar 6, kemudian membuka direktori file dan memindahkannya ke folder /home.

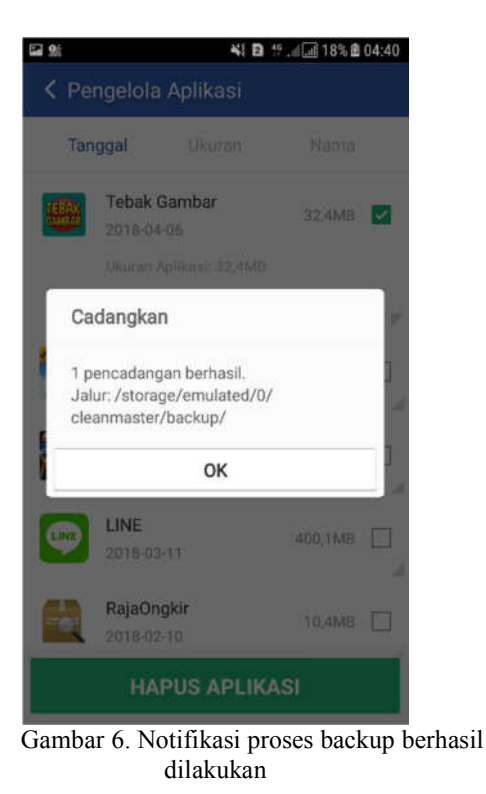

# 3.3. Ekstraksi File .jar Menggunakan Dex2jar

Setelah mendapatkan file package dari Tebak Gambar.apk, aplikasi langkah adalah melakukan selanjutnya ekstraksi file .jar menggunakan aplikasi Dex2jar. Urutan langkah yang dilakukan yaitu: menjalankan Terminal di Linux Ubuntu, pindah ke directory file dex2jar, menjalankan perintah sh d2jdex2jar.sh Tebak Gambar.apk melalui Terminal di Linux Ubuntu. Luaran yang file Tebak Gambardihasilkan berupa dex2jar.jar, ditunjukkan pada Gambar 7:

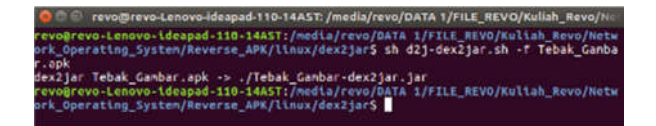

Gambar 7. Ekstrak file .jar dari Tebak\_Gambar.apk

### 3.4. Dekompilasi Menggunakan JD-GUI

Langkah selanjutnya adalah dekompilasi menggunakan JD-GUI untuk dapat melihat isi dari file Tebak\_Gambar-dex2jar.jar. Urutan langkah yaitu: menjalankan aplikasi JD-GUI, memilih menu File, memilih opsi Open File, memilih file Tebak\_Gambar-dex2.jar, dan memulai proses dekompilasi. Hasil dekompilasi adalah sejumlah komponen class dan kelengkapan file Java lainnya, ditampilkan pada Gambar 8:

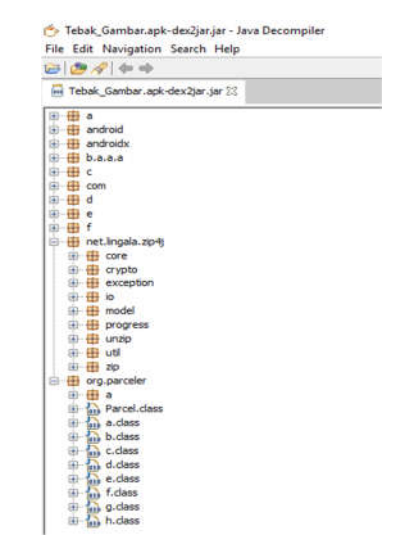

Gambar 8. Hasil dekompilasi Tebak\_Gambar-dex2.jar

## 3.5. Dekompilasi Menggunakan ApkTool

Tahap pengujian selanjutnya adalah dekompilasi melakukan file Tebak Gambar.apk menggunakan aplikasi Apktool, untuk memperoleh file lainnya di luar file Java, sehingga dapat melengkapi proses reverse engineering. Urutan langkah yaitu: membuka Terminal di Linux Ubuntu, pindah ke direktori file Tebak Gambar.apk, menjalankan apktool.jar perintah d Tebak Gambar.apk di Terminal Linux (opsi d menyatakan direktori tempat file berada), ditunjukkan pada Gambar 9:

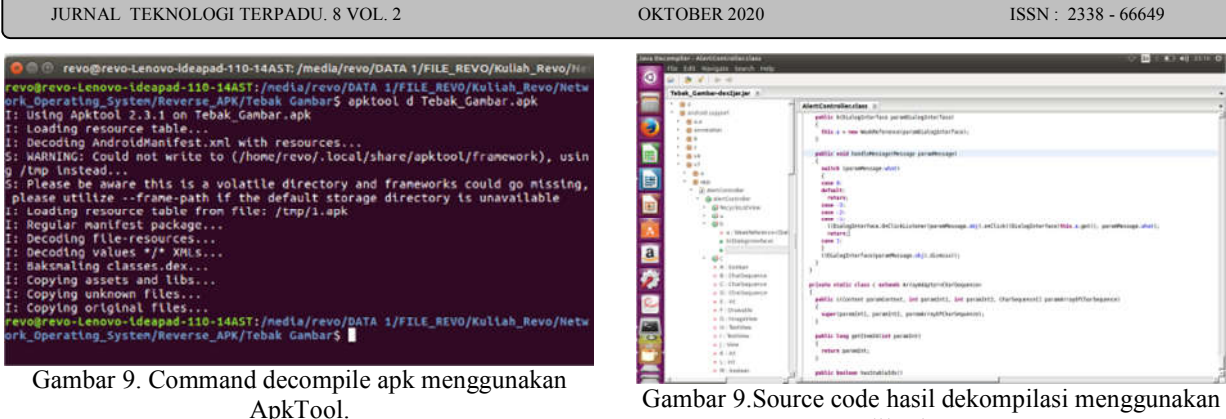

• Setelah muncul direktori Tebak\_Gambar, kemudian dilakukan dekompilasi, sehingga setelah dekompilasi selesai, di dalam direktori Tebak Gambar akan terdapat sejumlah subdirektori di luar Java, yaitu: original, res, resources, sources, apktool.yml, sebagaimana ditunjukkan Gambar 10:

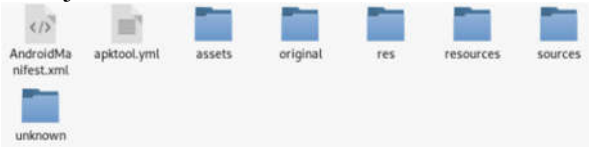

Gambar 10.Hasil decompile file Tebak Gambar.apk menggunakan apktool

## 3.6. Restrukturisasi File Source Code

Berdasarkan kepada langkah - langkah pengujian reverse engineering yang telah dilakukan, maka diperoleh hasil yaitu :

dekompilasi 1.Hasil menggunakan tools dex2jar dan jdgui.

2.Hasil dekompilasi menggunakan Apktool.

pengujian dekompilasi Dari file Tebak Gambar-dex2.jar menggunakan JD-GUI, dapat diperoleh hasil dekompilasi berupa source code yang baik dan terstruktur. Namun hasil dekompilasi menggunakan JD-GUI ini memiliki satu kekurangan, yaitu pengguna tidak dapat menemukan nama dari variabel, method, maupun class. Solusi untuk hal ini adalah melakukan penamaan ulang (rename) untuk setiap variabel, method, atau class sesuai dengan pemahaman terhadap alur logika dari aplikasi bersangkutan. dalam hal ini Tebak Gambar.apk (Gambar 9).

aplikasi JD-GUI

Terkait hasil dari proses dekompilasi untuk memperoleh file selain Java, (misal: file .xml), hasil yang diperoleh serupa dengan hasil dari menggunakan aplikasi JD-GUI, yaitu source code yang terstruktur rapi pada direktorinya masing - masing. Salah satunya adalah source code .xml dari layout yang pada terdapat sub direktori /Tebak Gambar/res/layout. Kelebihan lain diperoleh dari pengujian yang hasil dekompilasi untuk memperoleh file selain file Java ini adalah penamaan file xml yang tidak lagi berupa variabel acak, serta isi dari file xml cukup terstruktur. Salah satunya adalah file activity main.xml direktori pada lavout (Gambar 10).

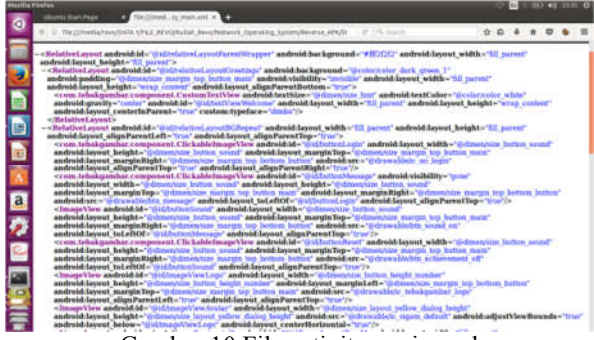

Gambar 10.File activity main.xml

## 3.7. Analisa Spesifikasi File Source Code

Dari langkah - langkah pengujian yang telah dilakukan dan pengamatan terhadap hasil - hasil yang diperoleh, dapat dilakukan analisis terhadap spesifikasi file source code hasil reverse engineering aplikasi Tebak Gambar.apk. Proses dekompilasi

#### JURNAL TEKNOLOGI TERPADU. 8 VOL. 2

menggunakan JD-GUI dan dex2jar, bertujuan untuk memperoleh file .class (Java) yang ada pada file Tebak\_Gambar.apk. Hasil dekompilasi yang diperoleh tidak akurat, terlihat dari penamaan variabel, method, dan class yang masih memiliki penamaan otomatis oleh JD-GUI. Hasil lainnya adalah source code tertata dengan struktur yang rapi.

Sedangkan dekompilasi proses menggunakan Apktool, bertujuan untuk mendapatkan resource lainnya dari file Tebak Gambar.apk (misal: file .xml). Hasil diperoleh dari proses dekompilasi vang menggunakan Apktool ini adalah penamaan variabel dan method yang akurat, serta source code dari file xml yang terstruktur. Hasil lainnya yang diperoleh adalah file icon yang digunakan pada aplikasi Tebak Gambar.apk. Sebagai contoh: file drawable-xhdpi-v4 yang berfungsi untuk menyimpan sejumlah icon dari aplikasi Tebak Gambar.apk (Gambar 11).

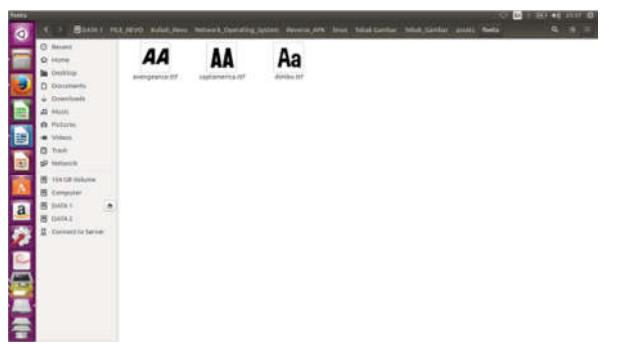

Gambar 11.File drawable-xhdpi-v4

Pada sub direktori Asset juga diperoleh sejumlah font dan library fungsi yang ada pada aplikasi Tebak\_Gambar.apk (Gambar 12).

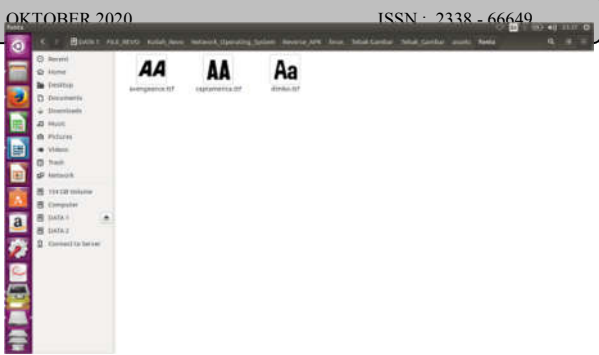

Gambar 12.File fonts pada sub direktori Asset

## 4. Kesimpulan

Teknik reverse engineering vang file aplikasi dilakukan terhadap Tebak Gambar.apk di Linux Ubuntu pada penelitian ini, membantu pengembang di dalam memahami struktur dan algoritma dari aplikasi. Aplikasi Apktool berfungsi untuk membantu proses reverse engineering melalui kemampuannya di dalam menampilkan file dari struktur .xml aplikasi Tebak Gambar.apk, sedangkan aplikasi JD-GUI dan dex2jar berfungsi untuk memperoleh file .class (Java) dari aplikasi Tebak Gambar.apk, sehingga pengembang dapat mempelajari algoritma dari aplikasi tersebut.

Teknik reverse engineering di platform Android dapat dilakukan oleh siapapun, dengan mengikuti tahapan - tahapan pengujian yang telah dijabarkan di dalam penelitian ini. memahami Namun untuk struktur dan algoritma dari aplikasi yang diujikan beserta dengan hasil yang diperoleh, diperlukan pemahaman vang baik mengenai pemrograman di platform Android.

#### 5. Saran

Penelitian yang dilakukan, mampu menunjukkan peran dari reverse engineering di dalam membantu pengembang untuk mengetahui struktur dan algoritma yang ada di dalam aplikasi berbentuk file binary, melalui source code yang ditampilkan. Ke depannya perlu dilakukan pengujian reverse engineering pada aplikasi di luar basis Java (misal: C, C#,

| JURNAL TEKNOLOGI TERPADU. 8 VOL. 2 | OKTOBER 2020 | ISSN: 2338 - 66649 |
|------------------------------------|--------------|--------------------|
|                                    |              |                    |

Python) yang penggunaannya cukup banyak dewasa ini di dunia teknologi informasi.

## 6. Daftar Pustaka

- [1] Eldad Eilam, Reversing : The Secret of Reverse engineering, Crosspoint Boulevard Indianapolis, Wiley Publishing, Inc, 2005.
- [2] Y. Kusuma, Membedah Kehebatan Android, Jakarta, DKI: Grasindo, 2011.
- [3] Android Studio, Mengenal Android Studio (Indonesia).https://developer.android.com/st udio/intro/index.html?hl=id. 9 april 2018 20.15.
- [4] Dendy Triadi, Bedah Tuntas Fitur Android, Yogyakarta, Jogja Great! Publisher, 2013
- [5] Lukis Cindera, Irwanto Widyatri. Tebak Gambar. Google Play Store. 2013. https://play.google.com/store/apps/details?id =com.tebakgambar&hl=in.
- [6] V.S. Rahmadani, dkk, "Penerapan Reverse Engineering Dalam Penentuan Pola Interaksi

Sequence Diagram Pada Sampel Aplikasi Android," Journal of Information Systems Engineering and Business Intelligence, Vol. 1, No. 1, April 2015.

- [7] A.P. Aldya, dkk, "Reverse Engineering untuk Analisis Malware Remote Access Trojan," JEPIN (Jurnal Edukasi dan Penelitian Informatika) Vol. 5 No. 1 April 2019
- [8] M.R. Redo, "Pendekatan Reverse Engineering Untuk Pengujian Keamanan Guna Meningkatkan Kualitas Perangkat Lunak," Jurnal Informatika, Vol. 16, No. 1, Juni 2016.
- [9] R.F. Waliulu, T.H.I. Alam, "Reverse Engineering Analysis Statis Forensic Malware Webc2-Div," Insect (Informatic and Security) Jurnal Teknik Informatika Universitas <Muhammadiyah Sorong, Vol 4, No 1, 2018.